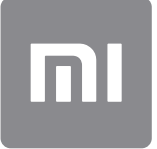

## Mi Smart Band 4 User Manual

This version is for private use only and should not be distributed.

Read this manual carefully before use, and retain it for future reference.

#### 01 Product Overview

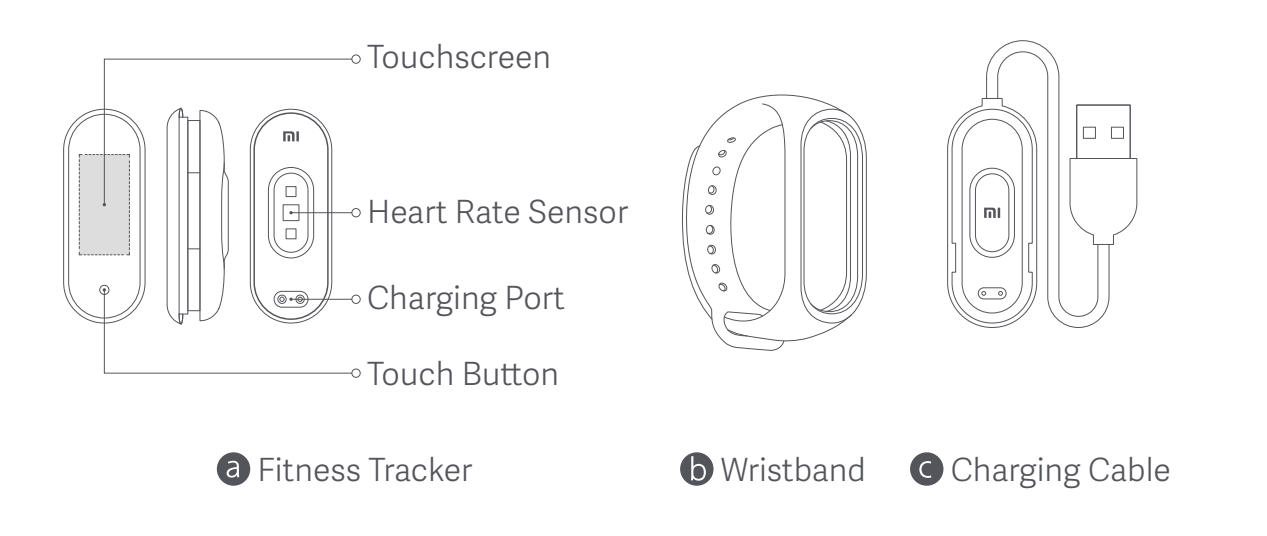

### 02 Installation

- 1. Insert one end of the fitness tracker into the slot from the front of the wristband.
- 2. Press down on the other end with your thumb to push the fitness tracker completely into the slot.

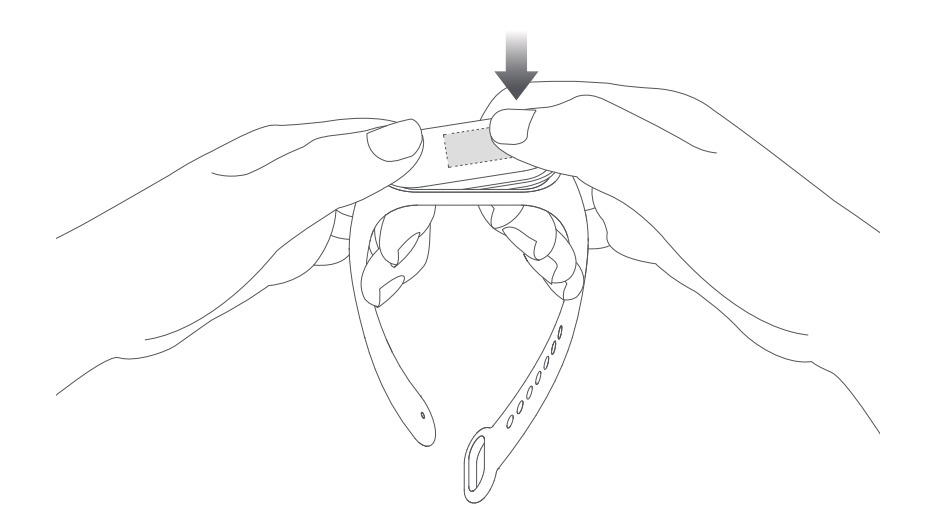

#### 03 Wearing

Comfortably tighten the band around your wrist, about 1 finger width away from your wrist bone.

Note: Wearing the wristband too loosely may impact the data collection by the heart rate sensor.

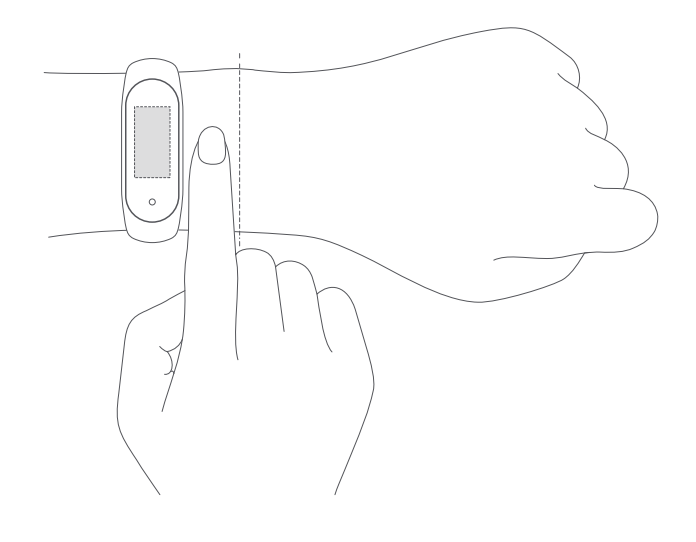

### 04 Connecting

1. Scan the QR code to download and install the latest version of the Mi Fit app, or search for it in Google Play, App Store, or other third-party app stores.

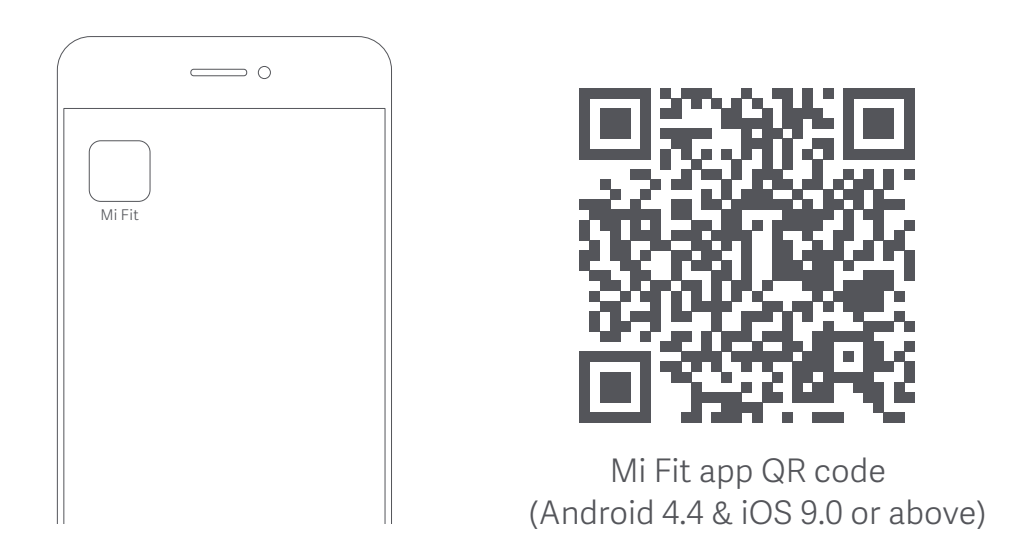

# Obsah je uzamčen

Dokončete, prosím, proces objednávky.

Následně budete mít přístup k celému dokumentu.

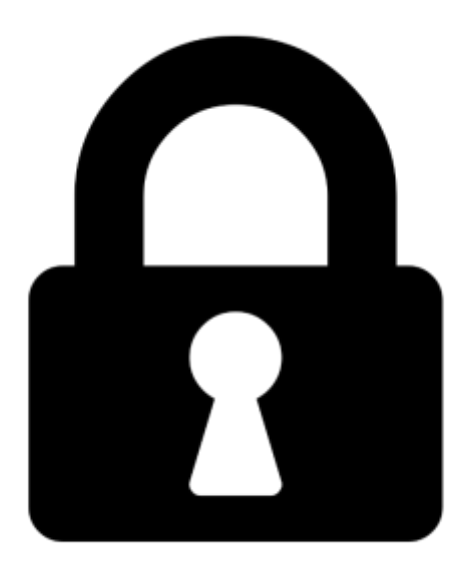

Proč je dokument uzamčen? Nahněvat Vás rozhodně nechceme. Jsou k tomu dva hlavní důvody:

 Vytvořit a udržovat obsáhlou databázi návodů stojí nejen spoustu úsilí a času, ale i finanční prostředky. Dělali byste to Vy zadarmo? Ne\*. Zakoupením této služby obdržíte úplný návod a podpoříte provoz a rozvoj našich stránek. Třeba se Vám to bude ještě někdy hodit.

\*) Možná zpočátku ano. Ale vězte, že dotovat to dlouhodobě nelze. A rozhodně na tom nezbohatneme.

2) Pak jsou tady "roboti", kteří se přiživují na naší práci a "vysávají" výsledky našeho úsilí pro svůj prospěch. Tímto krokem se jim to snažíme překazit.

A pokud nemáte zájem, respektujeme to. Urgujte svého prodejce. A když neuspějete, rádi Vás uvidíme!